## How to view submitted work requests

Sign into the work order system:

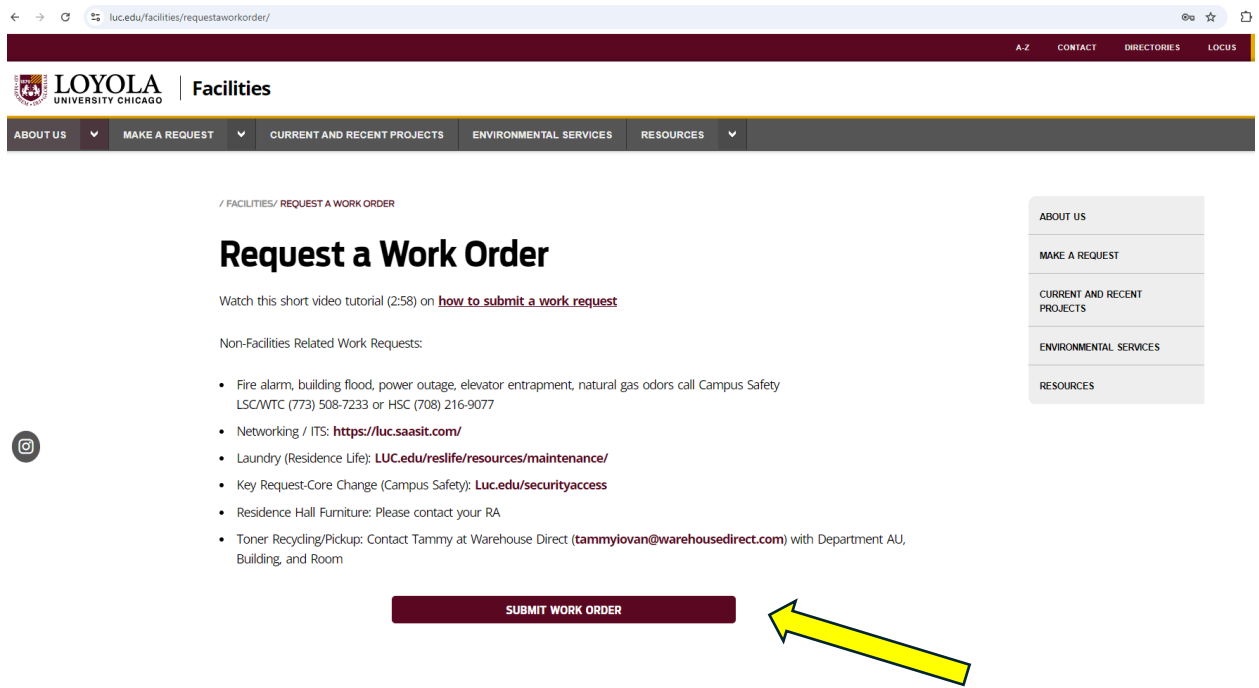

Log in using UVID (not case sensitive) and password (case sensitive):

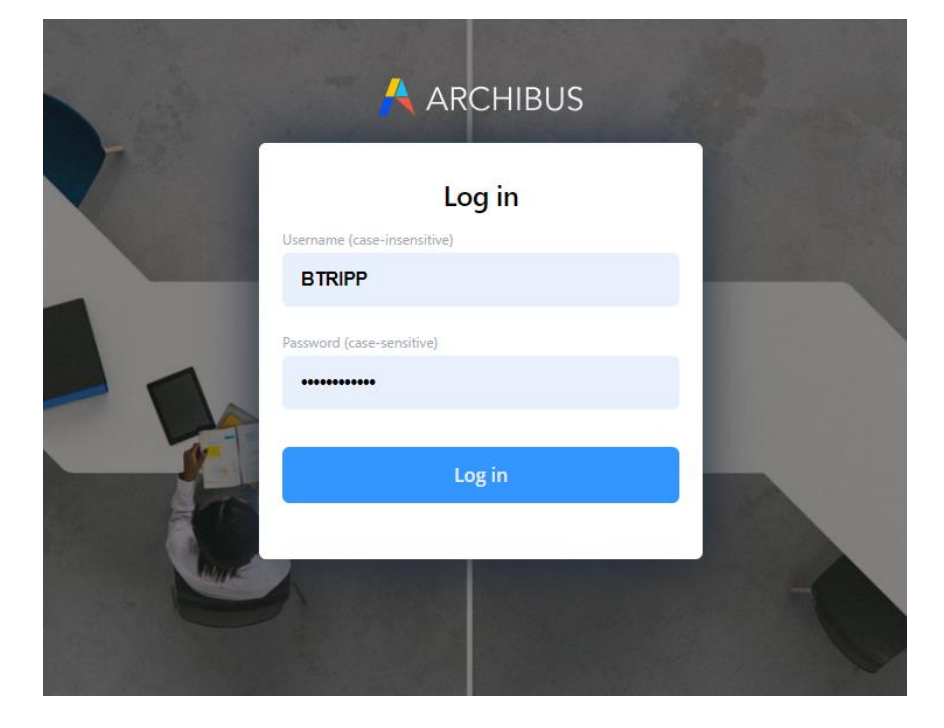

To view submitted work requests choose my account in top, right-hand corner:

| LOYOLA<br>UNIVERSITY CHICAGO                              |                                                                                                    |                                                                     | ے <sup>س</sup> ر                                                                                | lelcome, Bryana<br>IY ACCOUNT - |
|-----------------------------------------------------------|----------------------------------------------------------------------------------------------------|---------------------------------------------------------------------|-------------------------------------------------------------------------------------------------|---------------------------------|
|                                                           |                                                                                                    |                                                                     |                                                                                                 | $\overline{\mathbf{X}}$         |
| Q How can we help yo                                      | nu?                                                                                                    |                                                                     |                                                                                                 |                                 |
| Work requests are scheduled base<br>your specific probler | ed upon the priority level of the task. Priority is<br>m type is not listed below please visit LUC.edu/ | given to life safety, building<br>facilities to view the contact of | safety, and mitigating extensive damage to fac<br>directory of non-facilities related services. | ilities. If                     |
|                                                           | EVENT SET-UP                                                                                            | PUSH<br>TO OPEN                                                     | ACCESSIBILITY                                                                                   |                                 |
|                                                           | APPLIANCES                                                                                              |                                                                     | FIND PERSON, ROOM, OR<br>EQUIPMENT                                                              |                                 |
|                                                           |                                                                                                    |                                                                     |                                                                                                 |                                 |
|                                                           | LOCKS/KEYS/DOORS                                                                                        |                                                                     | ELECTRICAL                                                                                      |                                 |

Choose Service Requests:

|                                        |   | Welcome, Bryana<br>MY ACCOUNT + |
|----------------------------------------|---|---------------------------------|
|                                        | Ô | Service Requests                |
|                                        | ₿ | Log Out                         |
| ty, and mitigatin<br>tory of non-facil |   |                                 |
| CCESSIBILITY                           |   |                                 |
|                                        |   |                                 |
| IND PERSON,<br>QUIPMENT                |   |                                 |

When you submit a work request, you can view the work request here. When it's created, you'll get an email with the work request number and the same work request number will be located here. The request will be listed as in progress. Please refer to this work request number when inquiring on the status of a work order:

| 10:1<br>Wednesd | Оам<br>Jay, September 4                              | Cancel        |
|-----------------|------------------------------------------------------|---------------|
|                 | #206716<br>Your request is scheduled for: 08/22/2024 | • IN PROGRESS |
|                 | Hello!<br>else h                                     |               |

On rare occasions, you'll submit a request and it doesn't actually get submitted. In that case, you won't receive an email and when you go to review your current submitted requests, the request will not have a work request number and the status will be listed as "created." While Facilities does monitor for this, you can also resubmit the work request.

| <b>10:1</b> (<br>Vednesda | Олм<br>y. September 4                     | Cancel |
|---------------------------|-------------------------------------------|--------|
|                           | #206716 • IN PROG                         | RESS   |
|                           | Your request is scheduled for: 08/22/2024 | _      |
|                           | else h                                    |        |
|                           | * • CREA                                  | TED    |
|                           | Vour request was submitted on: 08/01/2024 |        |
|                           |                                           |        |

When a request is completed, the status will change to completed:

| #210007                                   | • COMPLETED   |
|-------------------------------------------|---------------|
| Your request was completed on: 09/05/2024 |               |
| Hei                                       |               |
| #206716                                   | • IN PROGRESS |

You then receive two emails from notifications@iwmsapp.com :

One email informs you that your request is complete. Craftsperson's comments are included in this email.

Work Request with ID: 210007 Changed to the Following Status: Complet...

○ notifications@iwmsapp.com To Seak, Bryana

| 3 | 5 | ≪ | $\rightarrow$ | ij | •••     |
|---|---|---|---------------|----|---------|
|   |   |   |               | 8  | 3:11 AM |

The status of the work request with ID: 210007 has been changed to the following status: Completed.

| Request Date: <u>2024-09-</u> 05 |              |
|----------------------------------|--------------|
| Requested By:                    |              |
| Requestor Phone:                 |              |
| Building Code:                   |              |
| Room:                            |              |
| Location:                        |              |
| Problem Type:                    |              |
|                                  | (Hang Office |
| Essentials)                      |              |
| Essentials)                      |              |

Craftspersons Comments: This request has been completed. BD

The second email is a follow-up survey. Please fill it out so that we can better serve you!

## Loyola Facilities Work Request Follow-up Satisfaction Survey

○ notifications@iwmsapp.com To Seak, Bryana

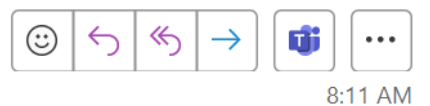

Loyola Facilities aims to make satisfaction our top priority. Please help us by filling out the following satisfaction survey for work request with ID: 239528 for ARCH-INTERIOR|HANG OFFICE ESSENT.

Click the following link to view the details: <u>https://loyola.iwmsapp.com/archibus/ab-bldgops-console.axvw?code=a319d6d5-a3a2-1556-389c-85158743e261</u>

If you have any further questions, please reach out to <u>facilities@luc.edu</u>.